- po přihlášení ve vrchním menu vybereme Ozubené kolo, tam nabídku Předvolby a tam položku Pošta
- ve vybrané nabídce vybereme Osobní informace
- Vámi libovolný podpis vložíme do políčka Váš podpis
- uložit
- POZOR!!! Váš podpis se ve vytvářené nové zprávě nezobrazuje. Podpis se zobrazí až příjemci zprávy.

| 6               |                            | Polta 🔻             | Ralendii 🕶         | Kontakty 🔻        | Ukaly 🔻        | Poznámky 🔻        | Ostatni 🔻 |   |
|-----------------|----------------------------|---------------------|--------------------|-------------------|----------------|-------------------|-----------|---|
| 13.3.2017       |                            |                     |                    |                   |                |                   |           | _ |
| reference       | is for Posta               |                     |                    |                   |                |                   |           |   |
| ni indoa        | formace                    |                     |                    |                   |                |                   |           |   |
| /alle implicite | i identita                 |                     |                    |                   |                |                   |           |   |
| Implicited I de | entra 🗠                    |                     |                    |                   |                |                   |           |   |
| Vyberte i denti | to, internou si prepate pr | wenit:              |                    |                   |                |                   |           |   |
| Implicitní i de | inita 🗠                    |                     |                    |                   |                |                   |           |   |
| Smazat          |                            |                     |                    |                   |                |                   |           |   |
| Název identity  |                            |                     |                    |                   |                |                   |           |   |
| Implicitní ide  | ritta                      |                     |                    |                   |                |                   |           |   |
| /alle celé jmé  | ino:                       |                     |                    |                   |                |                   |           |   |
| Jan Chmela      |                            |                     |                    |                   |                |                   |           |   |
| rjetnej adres   | a pro posibili s toute re  | Nonfillion, C       |                    |                   |                |                   |           |   |
| chmela@op!      | f slu.cz.                  |                     |                    |                   |                |                   |           |   |
| /jchezi unist   | lini pro použiti ve vlas   | bosti location-a    | sare (mistri povê  | domi).            |                |                   |           |   |
|                 |                            |                     |                    |                   |                |                   |           |   |
| Adhesis, ma kta | erou se mají zasílat o     | špovélci na Valle   | e-maily (hepovin   | nd)               |                |                   |           |   |
|                 |                            |                     |                    |                   |                |                   |           |   |
| rate allossy a  | nepovinné, riožitujela     | ny adresu na rác    | NeA2               |                   |                |                   |           |   |
|                 |                            |                     |                    |                   |                |                   |           |   |
|                 |                            |                     |                    |                   |                |                   |           |   |
|                 |                            |                     |                    |                   |                |                   |           |   |
| Emailové adv    | eay patrici teto identiti  | k (nepovinné, vk    | the kalidoo adhea  | u na nový Nidek)  |                |                   |           |   |
|                 |                            |                     |                    |                   |                |                   |           |   |
|                 |                            |                     |                    |                   |                |                   |           |   |
|                 |                            |                     |                    |                   |                |                   |           |   |
|                 |                            | and black along the |                    |                   | d Brits Bri    | 1                 | - Hanna   |   |
| chanove adh     | eso, na idarie se budor    | a taskany skole     | NOBINE (BCC) VISEO | P. State Coddonna | W, VIG200 NG20 | ou nevicky ne sou | y /adex)  |   |
|                 |                            |                     |                    |                   |                |                   |           |   |
|                 |                            |                     |                    |                   |                |                   |           |   |
|                 |                            |                     |                    |                   |                |                   |           |   |
| /AB podpia:     |                            |                     |                    |                   |                |                   |           |   |
| Text Velich     | o potpisu.                 |                     |                    |                   |                |                   |           |   |
|                 |                            |                     |                    |                   |                |                   |           |   |
|                 |                            |                     |                    |                   |                |                   |           |   |
|                 |                            |                     |                    |                   |                |                   |           |   |

## Nastavení automatického podpisu s logem

Pokud máte zájem do automatického podpisu vložit logo fakulty, musíte provést dva kroky:

- 1. vložit podpis a logo
- 2. zapnout HTML editor

## Vložení automatického podpisu

- po přihlášení ve vrchním menu vybereme Ozubené kolo, tam nabídku Předvolby a tam položku Pošta
- ve vybrané nabídce vybereme Osobní informace
- Vámi libovolný podpis vložíme do políčka Your signature to use when composing with the HTML editor (Obr 1)
- obrázek do podpisu se vloží ikonkou obrázek (Obr 1)
- v nově otevřeném okně se nastaví: (Obr 2)
  - URL: vložit do políčka tento odkaz: http://www.slu.cz/opf/cz/studenti/doc/SU\_OPF.jpg
    šířka: 300

- výška: 50
- uložit
- POZOR!!! Váš podpis se ve vytvářené nové zprávě nezobrazuje. Podpis se zobrazí až příjemci zprávy.

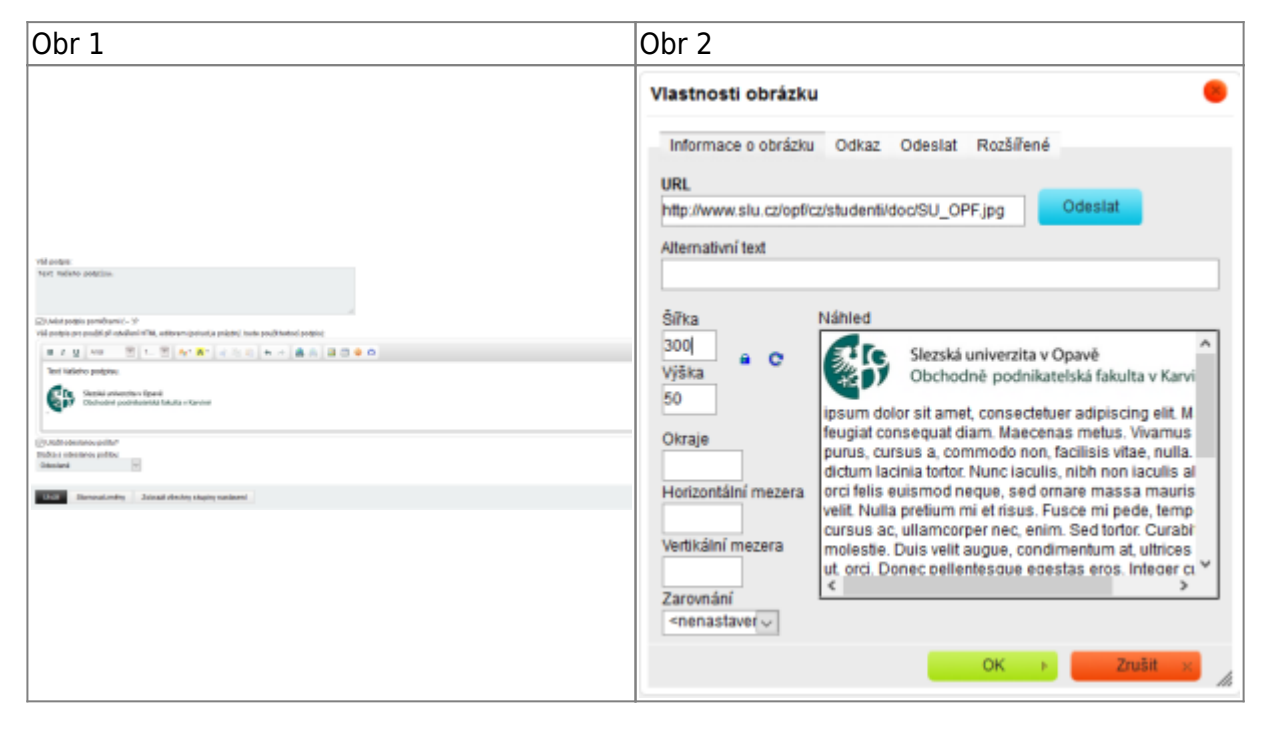

## Zapnutí HTML editoru

odesílat zprávy přes **HTML editor**. Ten se jednorázově zapne u vytváření nové zprávy (Obr 3) nebo si ho můžete aktivovat automaticky v nastavení (ozubené kolečko) -> Nastavení -> Pošta -> Vytváření zpráv (Obr 4)

| Obr 3                                                                                                    |                                                                        | Obr 4                                                                                                    |  |  |  |  |
|----------------------------------------------------------------------------------------------------|------------------------------------------------------------------------|----------------------------------------------------------------------------------------------------|--|--|--|--|
| Pultar i Mark sprinz - Multille Findus  Pultar i Mark sprinz - Multille Findus  Pultar i Stratuczy (mp/ Synamic.php/Spage i composellipopups i 1  Detentet  Pultar logi: Pflat Boc (streptu logi)  Plantic  Plantic  Plantic  Plantic Stratuczy (mp/ Synamic.php/Spage i composellipopups i 1  Plantic Stratuczy (mp/ Synamic.php/Spage i composellipopups i 1  Plantic Stratuczy (mp/ Synamic.php/Spage i composellipopups i | - C X<br>C<br>C<br>C<br>C<br>C<br>C<br>C<br>C<br>C<br>C<br>C<br>C<br>C | SUSAVIL Policy Kolectif + Konstin + Stady + Pomainity + Oncer + C<br>153.2417<br>Preferences for Posta                                                                                                    |  |  |  |  |
|                                                                                                    |                                                                        | Vytkatkeni zpráv       (*) Titaného sna pro rezliváci vlední miesti na tračku natkají poslitin rudsa.       (*) Ondorazov posleta plyči zadalálni zpráv?       vlednoť metoda vytkele zpráv       (*) Ondorazov posleta plyči zadalálni zpráv?       (*) Ondorazov posleta plyči zadalálni zpráv?       (*) Ondorazov posleta plyči zadalálni zpráv?       (*) Ondorazov posleta plyči zadalálni zpráv?       (*) Ondorazov posleta plyči zamí zpráv?       (*) Ondorazov posleta plyči zamí zpráv?       (*) Ondorazov posleta plyči zamí zpráv?       (*) Ondorazov posleta plyči zamí zpráv?       (*) Ondorazov posleta plyči zamí zpráv?       (*) Ondorazov posleta plyči zamí zpráv?       (*) Ondorazov posleta plyči zamí zpráv?       (*) Ondorazov posleta plyči zamí zpráv?       (*) Ondorazov posleta plyči zamí zpráv?       (*) Ondorazov posleta plyči zativy navém otvol (*) Linov v základnéh pohledu)       (*) Otrazi zprávali v dalopného otodí po odeslálel zpráv? Linov v základnéh pohledu)       (*) Otrazi zprávali v dalopného otodí po odeslálel zpráv? Linov v základného pohledu) |  |  |  |  |
|                                                                                                    |                                                                        |                                                                                                    |  |  |  |  |

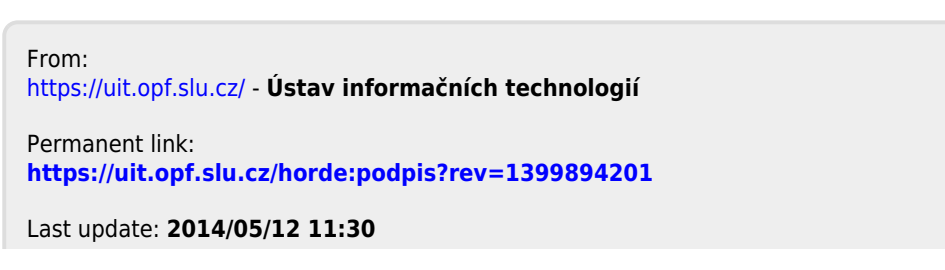

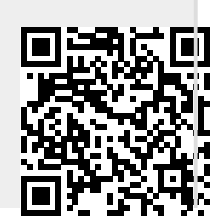

Ústav informačních technologií - https://uit.opf.slu.cz/